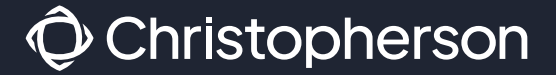

# BOOKING TRAVEL THROUGH AIR PORTAL AND CONCUR

©2024 Christopherson Travel. All rights reserved. | 1

**Air Portal** 

### Login to **MyLSU**, Then click on Travel Resources then **CBT Online Booking**.

You will be redirected into Air Portal. To reach the online booking tool follow the instructions on the lefthand side under Dashboards. Click Book Travel then click on **Book/Manage Online Trips**.

| Se         | erch AppsQ                | Ð | myLSU                            |                                 |         |
|------------|---------------------------|---|----------------------------------|---------------------------------|---------|
| ଜ<br>ଞ     | MYLSU<br>CAMPUS COMMUNITY | > | Quick Links                      |                                 |         |
| <b>г</b> Ф | COMMUNICATIONS >          | > | Email                            | ➢ Moodle ★ Geaux Grants         | Workday |
| e          | DIRECTORY DIRECTORY       | > | •                                | 0                               |         |
| *          | EMPLOYEE RESOURCES        | > |                                  |                                 |         |
| \$         | FINANCIAL SERVICES        | > |                                  |                                 |         |
|            | SUPPORT                   | > |                                  |                                 |         |
| B          | PERSONAL >                | > | Resource Pages                   |                                 |         |
| Ē,         | PLANNING RESOURCES        | > | Student Resources                |                                 |         |
| ₽          | REGISTRATION >            | > | Staff Resources                  |                                 |         |
| 2.         | RESEARCH SUPPORT          | > | Faculty Resources                |                                 |         |
|            | STUDENT SERVICES          | , | Campus Resources                 |                                 |         |
| *          | TEST APPLICATIONS         |   |                                  |                                 |         |
| Ø          | TRAVEL RESOURCES          |   |                                  |                                 |         |
|            | CBT Online Booking 🖊      |   | myNews                           |                                 |         |
|            | Contact Support           |   | Facilitating Learning Online Cov | ırse (July 29th to August 18th) |         |
|            |                           |   |                                  |                                 |         |

**myLSU** 

A Risk Management

Profile

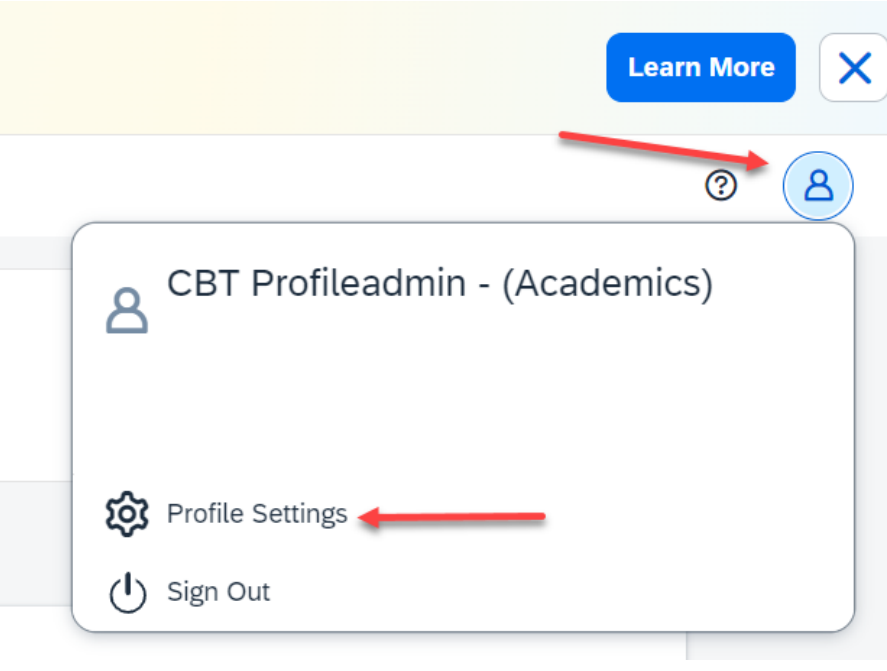

Profiles can be reviewed and updated in Concur under the profile button in the top right corner of the screen.

It is a good idea to review your profile before booking to ensure all required fields have been completed.

### **My Profile - Personal Information**

| Jump To: |
|----------|
|----------|

 $\sim$ Choose

Disabled fields (gray) cannot be changed. If there are errors in these fields, contact your company's travel administrator.

Fields marked[Required] and [Required\*\*] (validated and required) must be completed to save your profile.

#### A Important Note

Your Name and Airport Security: Please make certain that the first, middle, and last names shown below are identical to those on the photo identification that you will be presenting at the airport. Due to increased airport security, you may be turned away at the gate if the name on your identification does not match the name on your ticket.

| Title              | First Name              | Middle Name[Required] | Preferred Name                   | Last Name    | Suffix |
|--------------------|-------------------------|-----------------------|----------------------------------|--------------|--------|
|                    | ✓ ChrisP                | P                     | CBT Profileadmin - (Academics) d | Offerzen     | ~      |
|                    |                         | No Middle Name        |                                  | ·            |        |
|                    |                         |                       |                                  |              |        |
|                    |                         |                       |                                  |              |        |
| Company Inf        | Company Information     |                       | Go to to                         |              |        |
| Manager            | Employee Pocition/Title |                       |                                  |              |        |
| Wanager            | CPT Profile Admin       |                       |                                  |              |        |
|                    | CBT Profile Admin -     |                       |                                  |              |        |
| Company Name       |                         | Cost Center           | Department Name                  |              |        |
| 01                 |                         | 12345                 | LSUAM/Col of SC                  | CI/Chemistry |        |
| Cost Center Manage | r Email                 | Department Head Email | Department Head E                | Email        |        |
| nrofiloadmin@lou   | adu                     | profiloadmin@lau.adu  | AIA .                            |              |        |

# Alerts and Travel booking

#### SAP Concur Travel 🗸

Travel Arrangers Trip Library Templates Tools

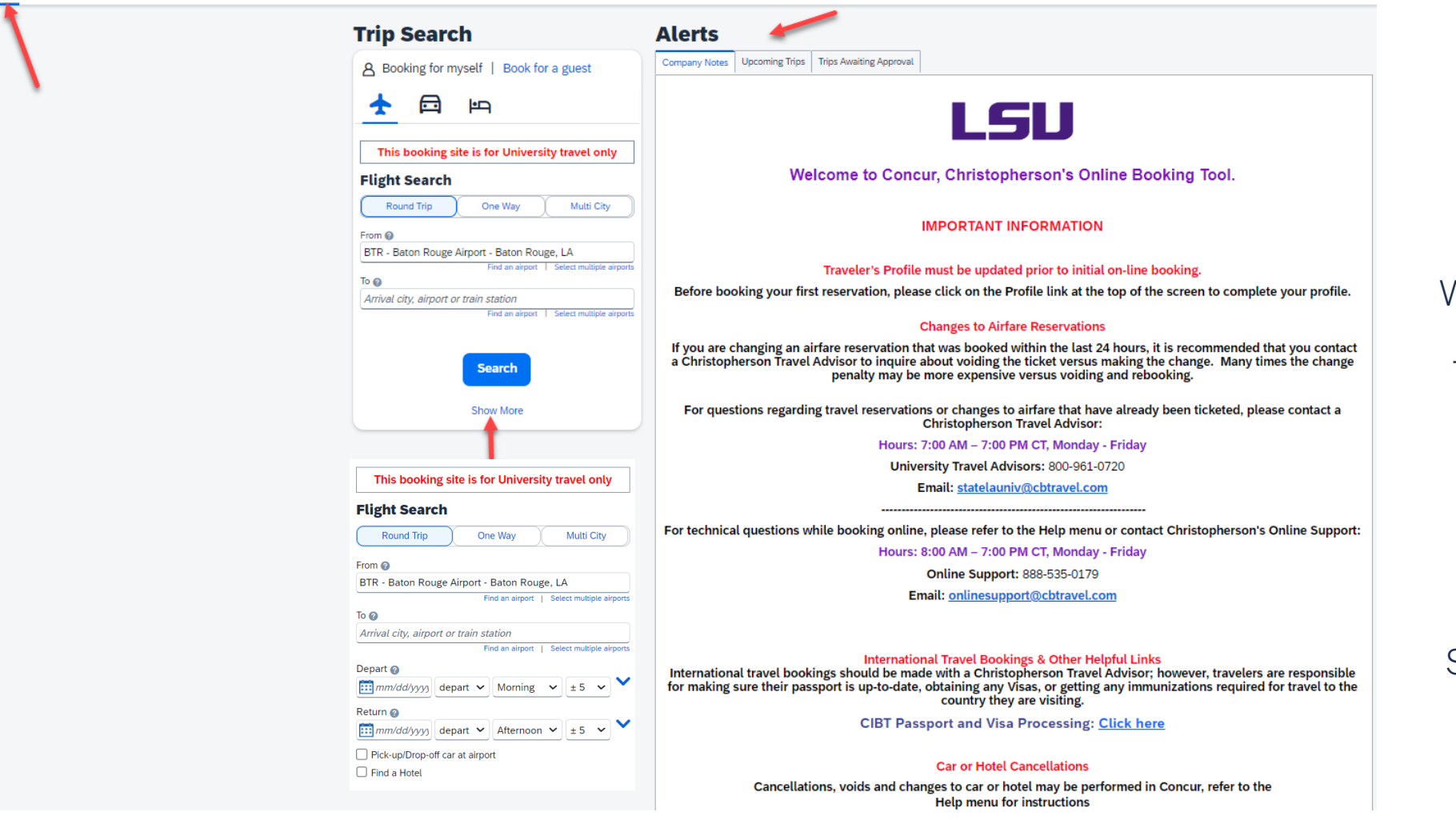

Important Information can be found on the Travel Home Screen.

When booking travel in Concur, there will be options to book flights, car rentals, and hotels.

If booking air, car, and hotel together; it is best to book them in the same reservation and easier if booked at the same time.

Show More will open all search options.

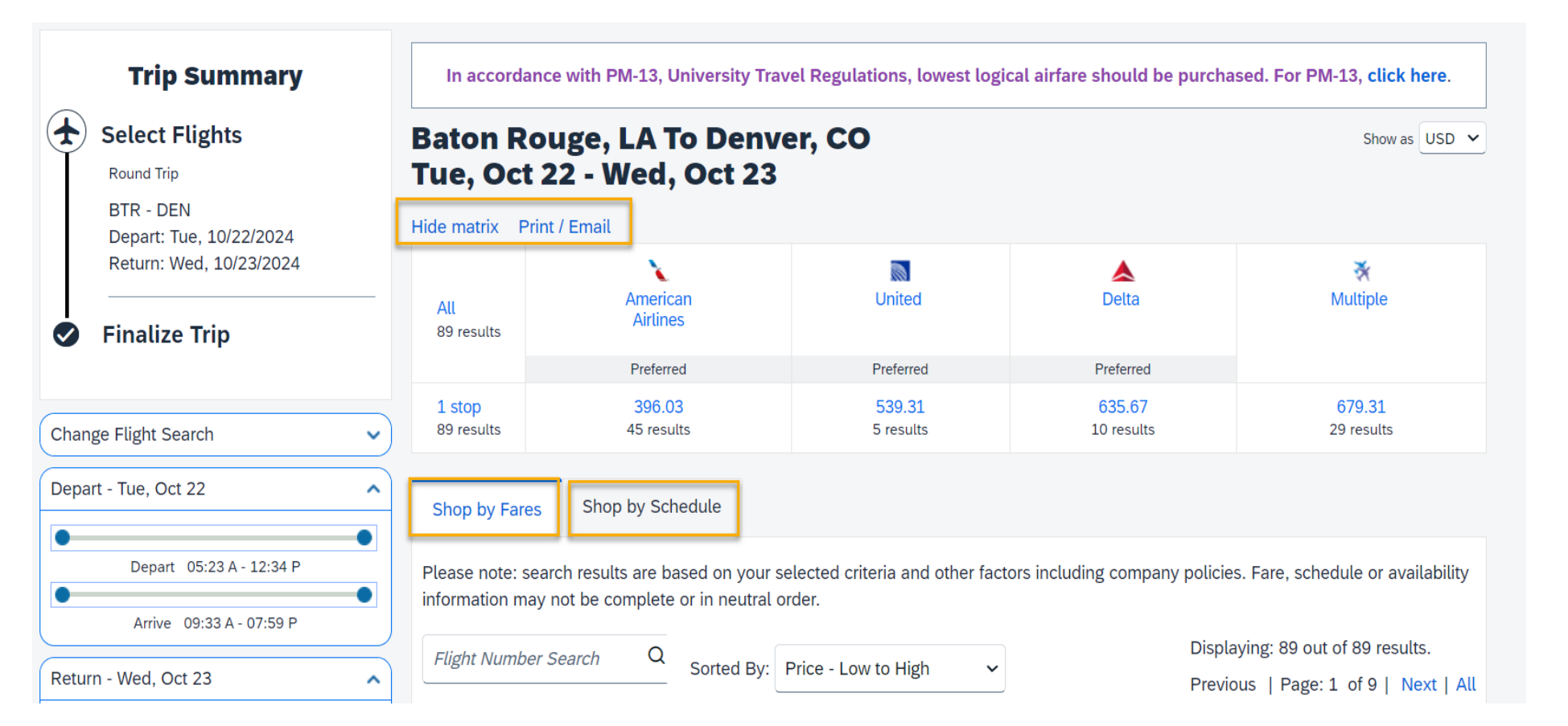

Once dates and destination are chosen click **Search** then the screen will appear with the options available.

On top of the search will be a matrix that will display airlines and results available, and tabs will show Shop by Fares or Shop by Schedule.

Preferred airlines will be listed first and indicated as preferred.

\*Any words in blue are clickable links.

```
Depart - Tue, Oct 22
                                         ^
                                                                    Shop by Schedule
                                                 Shop by Fares
                                        Depart 05:23 A - 12:34 P
                                               Please note: search results are based on your selected criteria and other factors including company policies. Fare, schedule or availability
                                               information may not be complete or in neutral order.
          Arrive 09:33 A - 07:59 P
                                                                                                                                                      Displaying: 10 out of 89 results. @
                                                                             Q
                                                 Flight Number Search
                                                                                  Sorted By: Price - Low to High
                                                                                                                        \sim
Return - Wed, Oct 23
                                         ^
                                                                                                                                                        ×
                                                                                                    Warning
                                        Depart 08:02 A - 04:48 P
                                                                          06:07a BTR \rightarrow 01:
                                                                                                                                                                           $635.67
                                                                                                    This option triggers one or more company travel
                                                        Delta
                                                                                                    rules. We will log this choice if you choose to
                                                                                                                                                                       View Fares
          Arrive 03:56 P - 10:50 P
                                                                          01:10p DEN \rightarrow 10:
                                                                                                    purchase it.
                                                                                                    A Please provide a reason why you chose a flight
Price
                                         ^
                                                                                                        that is $100 over the lowest offered fare.
                                                  Preferred Airline for LSU
                                                                                                                                                                     Show all details V
          Price $396.03 - $777.95
                                                                          06:07a BTR → 01:54p DEN
                                                                                                                   1 stop ATL
                                                                                                                                            8h 47m
                                                                                                                                                                           $635.67
                                                        Delta
Display Settings
                                                                                                                                                                       View Fares
                                                                                                                   1 stop ATL
                                                                          08:06a DEN → 04:20p BTR
                                                                                                                                            7h 14m
Display Settings
\Box
  Hide flights without refundable fares
```

If a carrier is selected that does not comply with the LSU policy of purchasing the lowest logical airfare, an out of policy warning icon will be displayed. Click on the warning icon and a message will display.

|                                                                                                    | Please Choose a Reason                                      |  |  |
|----------------------------------------------------------------------------------------------------|-------------------------------------------------------------|--|--|
| Travel Rule Triggered                                                                                       | Please Choose a Reason                                      |  |  |
|                                                                                                    | Business class requested                                    |  |  |
| This flight is not in compliance with the following travel $rule(s)$ :                                      | Preferred alternate aircraft                                |  |  |
| This flight is not in compliance with the following traver fule(s).                                         | Declined lower fare due to double connections               |  |  |
| A Please provide a reason why you chose a flight that is \$100 over the lowest offered fare.                | Declined lower fare due to flight times outside 2-hr window |  |  |
| Please choose the reason for selecting this travel option. If more than one reason applies, choose the most | Declined penalty fare                                       |  |  |
| applicable. This reason applies to this entire trip.                                                        | First class requested                                       |  |  |
| Please Choose a Reason                                                                                      | Inconvenient alternate airport                              |  |  |
|                                                                                                    | Inconvenient schedule                                       |  |  |
|                                                                                                    | No luggage charge airline (i.e. Southwest Airlines)         |  |  |
| Please explain why you have chosen this flight. NOTE: We will log flights which you did not take.           | Nonstop flight requested                                    |  |  |
|                                                                                                    |                                                             |  |  |
|                                                                                                    |                                                             |  |  |
| Please fill ou                                                                                              | t this field. If you choose to purchase a                   |  |  |
|                                                                                                    | non-compliant airfare, vou must                             |  |  |
|                                                                                                    | <b>Choose a Reason</b> from the                             |  |  |
| Save Cancel                                                                                                 | drop-down menu and explain                                  |  |  |
|                                                                                                    | why you have chosen to not                                  |  |  |
|                                                                                                    | comply.                                                     |  |  |
| The selected fare was: \$635.67                                                                             |                                                             |  |  |
| The least cost logical fare was:\$396.03                                                                    | The lower cost fare and your                                |  |  |
| Chosen:                                                                                                    | reason will be captured for                                 |  |  |
| Cost: \$635.67                                                                                              | reporting purposes.                                         |  |  |
| Outbound Flight                                                                                             | ©2024 Christopherson Travel. All rights reserved 1.7        |  |  |
| ▲ DELTA 3135 Baton 10/22/2024 Atlanta 10/22/2024 Boeing                                                     | g                                                           |  |  |

| Description | Fare     | Taxes and Fees     | Charges      |
|-------------|----------|--------------------|--------------|
| Airfare     | \$322.63 | \$73.40            | \$396.03     |
|             |          | Total Estimated Co | st: \$396.03 |

Total Due Now: \$396.03

### Select a method of payment

How would you like to pay?

Test card (...1111) 🗸 👔 Edit this card | Add credit card

\* Indicates credit card is a company card

#### 🛕 This is a Non-Refundable Ticket

Customers holding NON-REFUNDABLE type tickets may USUALLY cancel their journey, and reuse these tickets to any destination in the carrier's system, within one year following the DATE OF ISSUE (READ THE FARE RULES to be certain this applies). Reservations MUST be cancelled by the intended (original) departure day, or tickets will be void and have NO value for future use. These rules apply to DOMESTIC ticketing only.

By completing this booking, you agree to the fare rules and restrictions and hazardous goods policy.

Back Reserve Flight and Continue

After choosing your flight you will then select the form of payment.

You must have your form of payment entered into your profile and the boxes checked for how to use the card.

2

| Card Type<br>VISA            | Screen shot from profile page. |  |
|------------------------------|--------------------------------|--|
| Use this card as the default | card for:                      |  |
| Plane Tickets Car Renta      | Is V Hotel Reservations        |  |

### Reserve the Flight and Continue

Ć

### Trip Overview

Print Itinerary

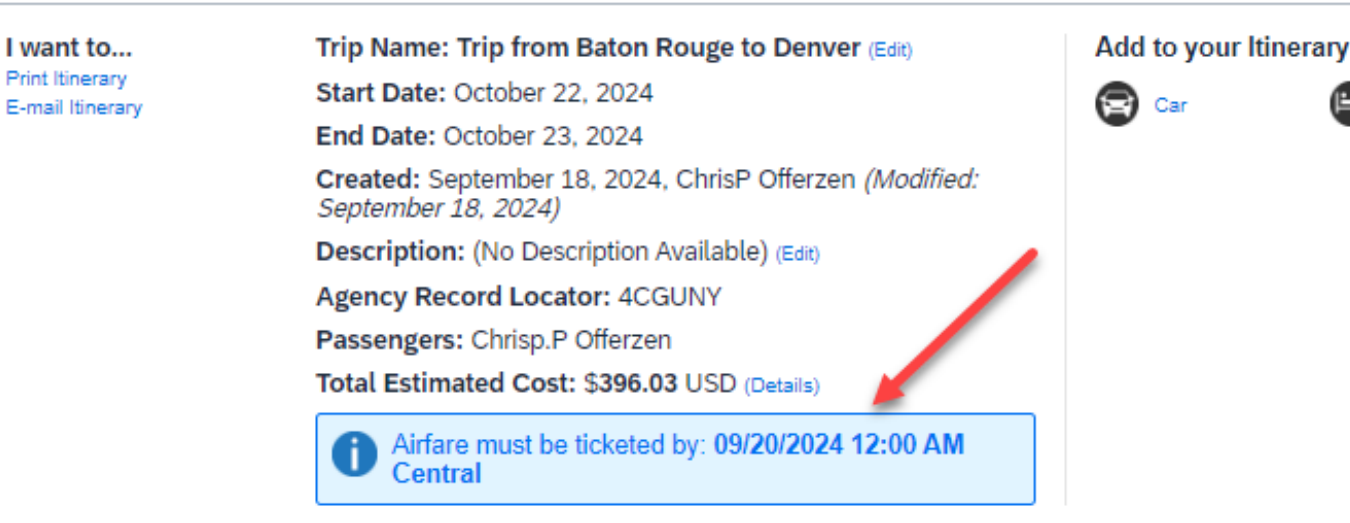

#### Reservations

Tuesday, October 22, 2024

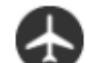

#### Baton Rouge, LA (BTR) to Dallas, TX (DFW) Flight

#### Cancel all Air

The Trip Overview page provides all the information about the booking you have chosen.

On this screen you will see the seat has been chosen based on your preference in your profile. You can also change your seat from this screen

If you wish to upgrade your seat you must first purchase your ticket, then contact the airlines directly to upgrade and pay with your personal credit card.

OPERATED BY SKYWEST AIRLINES AS AMERICAN EAGLE Departure: 05:23 AM

Baton Rouge Airport (BTR) Duration: 1 hour, 41 minutes Nonston

American Airlines 4993

Confirmation: WGVUHO Status: Confirmed

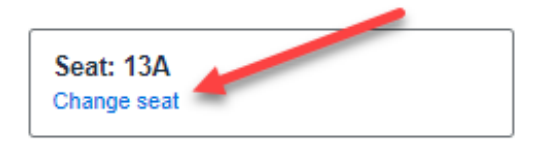

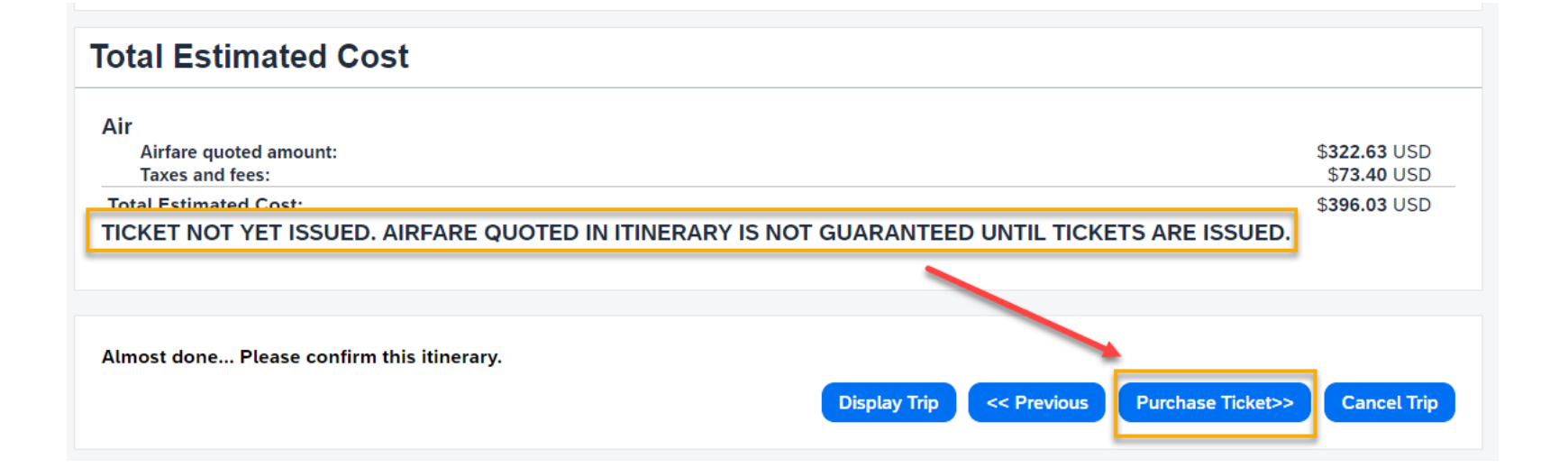

Finished!

You have successfully booked your trip!

#### **Trip Record Locator : 4CGUNY**

#### This trip complies with your travel policy.

Your itinerary has been saved. CB Travel (LSU) will service your itinerary. **Please Note:** Fares are not guaranteed until tickets are issued and are subject to change without notice. Airfare must be ticketed by: 09/20/2024 12:00 am Central ( 9/19/2024 11:00:00 PM Mountain ). Continue through each screen adding any information required.

### YOU MUST COMPLETE THE PURCHASE BY CLICKING ON **PURCHASE TICKET**.

# Your final screen should say **FINISHED!**

Your itinerary will be emailed to you, or you can see your itinerary in Air Portal under My Travel Dashboard

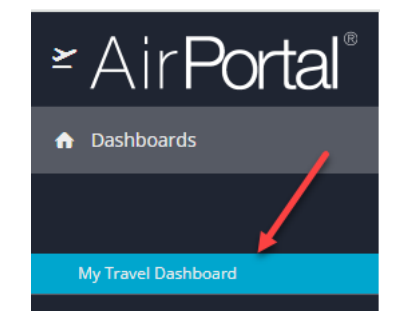

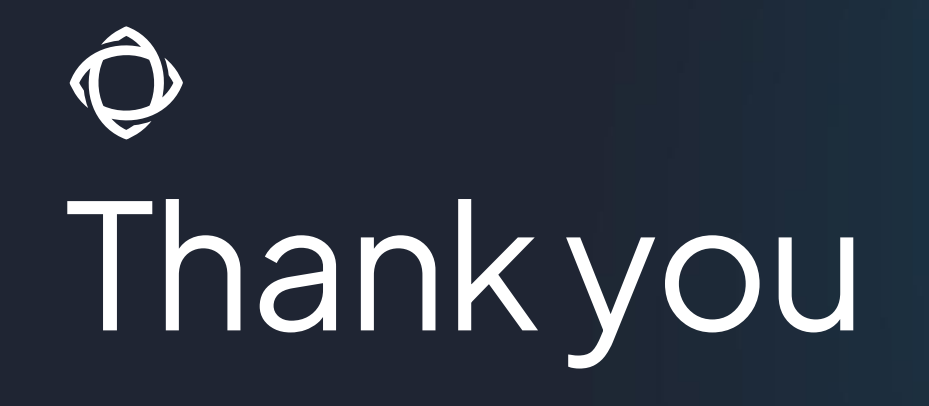